## Manager Evaluation Overview

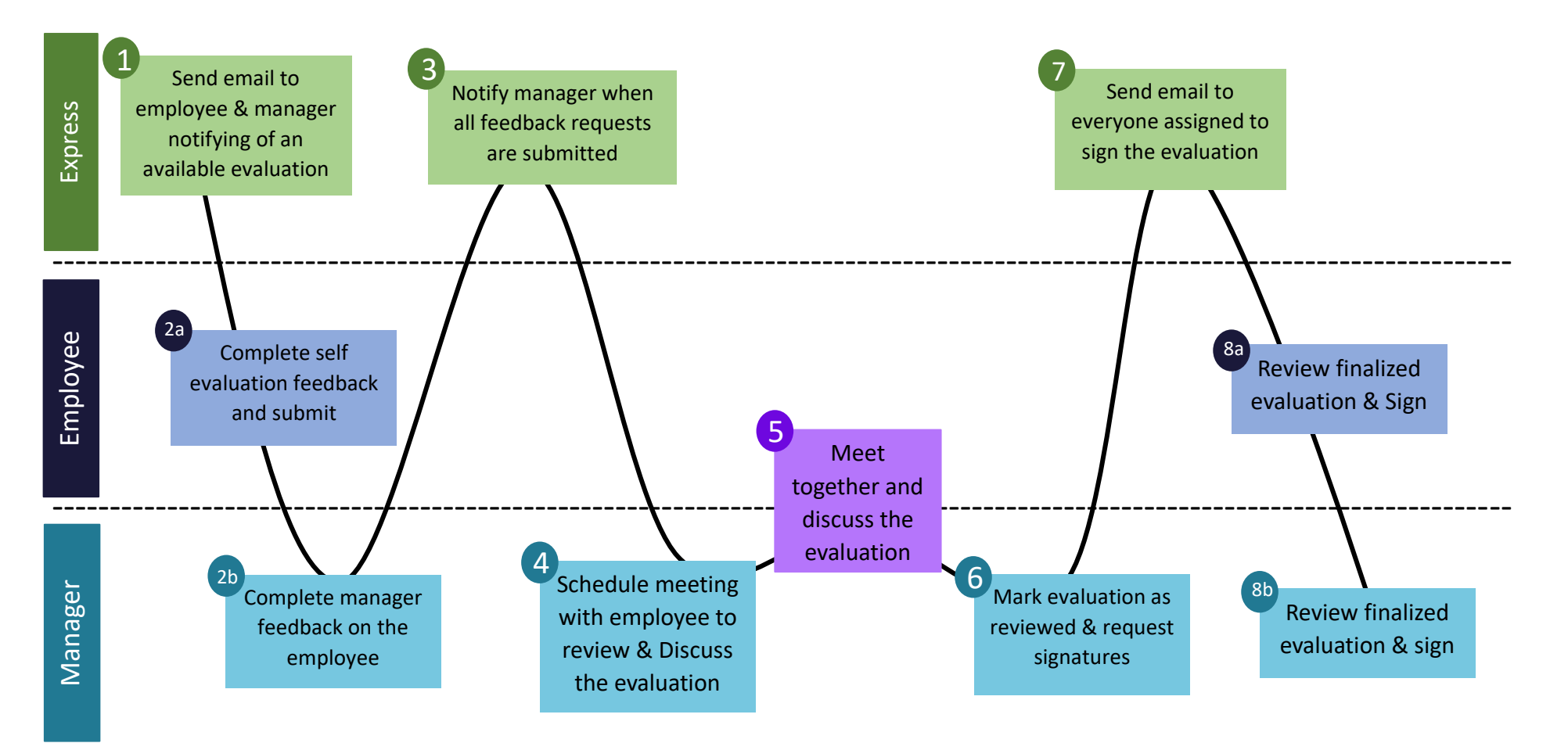

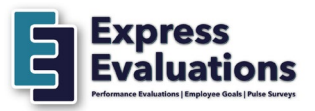

 When an evaluation for you or someone you manage is available, you will receive an email notifying you of outstanding task. Go to your dashboard to review all outstanding items.

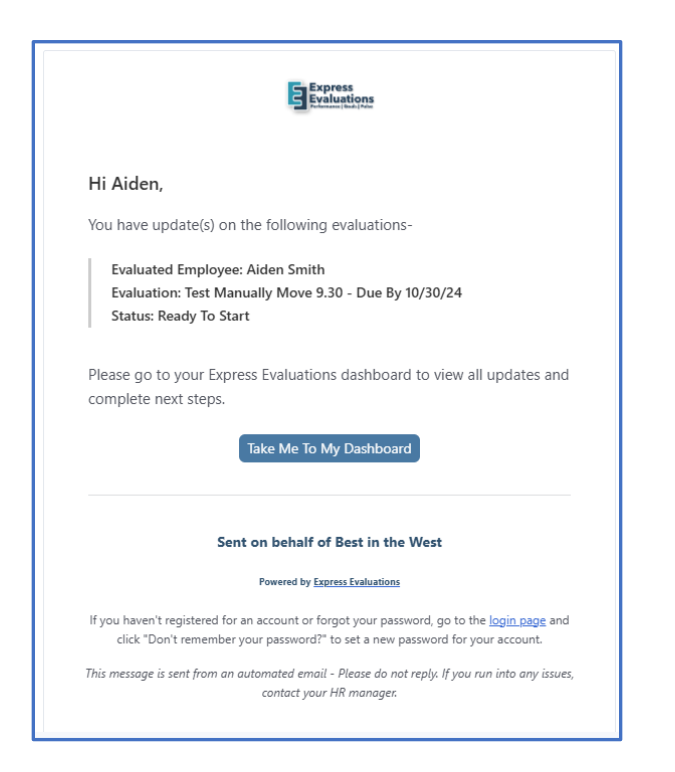

2. From your Dashboard click "Start Evaluation" to begin the evaluation for any of the employees you manage

| Best in the West                                                                                                    | My Dashboard                                                                                                    |                                                  |                                                     |                                        | () Holp Hollo, Bryson Riddle →    |
|----------------------------------------------------------------------------------------------------|----------------------------------------------------------------------------------------------------|--------------------------------------------------|-----------------------------------------------------|----------------------------------------|-----------------------------------|
| En Deshtoed Performance Deswfb Coavis Coavis | Welcome to Express Evaluat<br>Employee Shortcure: Www.Peel Pr<br>My Tasks<br>Open Peetback Requests<br>16<br>Clock to Review |                                                  | Assigned Restmut Approvals<br>3<br>Click to Resterv | 0                                      | ngualan ingualan<br>4 Patri Patri |
| Manage<br><u>23.</u> Propie                                                                                                    | Open Evaluations and Fee                                                                                                    | dback Requests                                   |                                                     |                                        |                                   |
|                                                                                                    | Evaluation 11                                                                                                    | Reviewee 11 i<br>Aubrey Jean Smith<br>Bryon Buck | Type 11 - 1<br>(Re Proc.)<br>(au Manager)           | Due Date ()                            | Contract Exclusion ()             |
|                                                                                                    | East lead for Leve<br>Test - New Dantband<br>Test - New Dantband                                                             | Nyon Nata<br>Biyson Natie<br>Biyon Buck          | (La Maragar)<br>(L Employee)<br>(da Maragar)        | 07/00/0004<br>02/03/0024<br>02/03/0024 | Continue Evaluation 2             |

 Complete each section of the evaluation, including Review Goals and Create Goals, if applicable. You can also download a copy of the employees response, if the employee completed their self-evaluation before you.

| Sectio             | ons                                         |
|--------------------|---------------------------------------------|
| 1/2                |                                             |
| O                  | Employee Review                             |
| 0                  | Manager Only                                |
| ()<br>()           | Review Goals                                |
|                    | Create Goals                                |
| Please an<br>Manag | swer all required questions (*)<br>er Tools |
| 🖾 Vi               | ew Completed Feedback                       |
| 0                  | Employee Feedback                           |
|                    |                                             |

4. Once all sections are completed (indicated with a checkmark next to each section), click "Submit" to complete your feedback request.

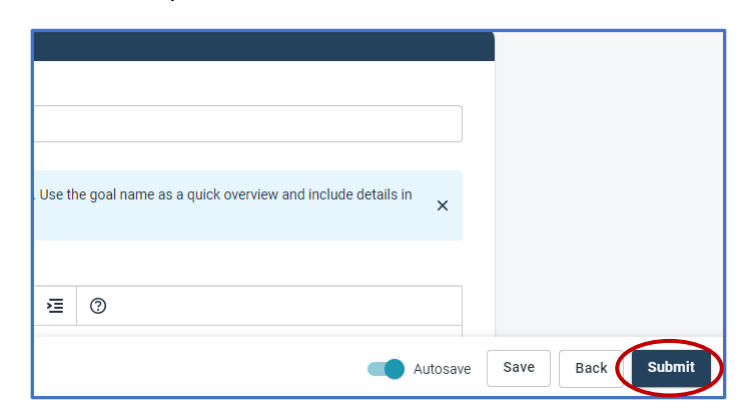

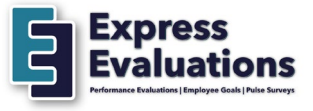

- 5. After you submit an evaluation for an employee, schedule a time to meet with the employee to review the evaluation with them.
- If you need to add additional signers to the evaluation, click on "Request Additional Signers" and add employee(s) from the organization

| 2023-2024 Annual Review<br>Jess Egbert                                                                                    |                                                          |                                        |
|----------------------------------------------------------------------------------------------------|----------------------------------------------------------|----------------------------------------|
| Reviewing Evaluation for Jess Egbert                                                                                      | Mark As Reviewed And Ask For Signature                   |                                        |
| Evaluation Information                                                                                                    | Scoring                                                  |                                        |
| Employee: Jeel Egbert<br>Reviewing Manager: Nick Shorter<br>Employee Completed: 9/27/2024<br>Manager Completed: 9/27/2024 | Employee Score: Developing<br>Manager Score: Outstanding |                                        |
| s sections, sequestions<br>Feedback                                                                                       |                                                          |                                        |
| Core Performance Evaluation                                                                                               |                                                          |                                        |
| Section Scoring Employee: 130/240 points Manager: 210/240 points                                                          |                                                          |                                        |
| QUESTION 1<br>Quality of Work: How would you rate the quality of work performed ow                                        | er the past evaluation period?                           |                                        |
|                                                                                                    | 🔁 Mark As Reviewed And Ask For Sig ature 📑 Request       | Additional Signatures 🔮 It swnload PDF |

7. After meeting with the employee, click "Mark as Reviewed and Ask for Signatures"

| ving Evaluation for Jess Egbert                                                                                           | Mark As Reviewe                                          | nd And Ask For Signature |
|----------------------------------------------------------------------------------------------------|----------------------------------------------------------|--------------------------|
| ation Information                                                                                                    | Scoring                                                  |                          |
| Employee: Jess Egbert<br>Reviewing Manager: Nick Shorter<br>Employee Completed: 9/27/2024<br>Manager Completed: 9/27/2024 | Employee Score: Developing<br>Manager Score: Outstanding |                          |
| s sections, 14 questions<br>Feedback                                                                                      |                                                          |                          |
| Performance Evaluation                                                                                                    |                                                          |                          |
|                                                                                                    |                                                          |                          |

8. All finalized evaluations can be reviewed by going to the finalized evaluation tab, on the evaluations page.

| Best in the West | Evaluations                                              |                                          |                            |                             |
|------------------|----------------------------------------------------------|------------------------------------------|----------------------------|-----------------------------|
| Dashboard        | All Evaluations My As                                    | ssigned Evaluations Finalized Evaluation | ions                       |                             |
| Performance      | Group By Team Depart                                     | ment Location Job Title Manager M        | Vismatched Manager Clear X |                             |
| Evaluations      | Q  Search                                                |                                          |                            |                             |
| Growth           | Evolution 1                                              | Due Date 11                              | Completed and              | Fereleure Otetus            |
| (b) Goals        |                                                          | Min Max                                  |                            | Employee status $1_1 = 1_2$ |
| Check-ins        | Regular Review                                           | 01/09/2022                               | 01/08/2022                 | Bryson Riddle               |
| Manage           |                                                          |                                          |                            |                             |
| 2 People         | Regular Eval - signature<br>not required/no<br>signature | 01/09/2022                               | 01/08/2022                 | 🖉 Bryson Riddle             |
|                  | Bryson Riddle                                            |                                          |                            |                             |

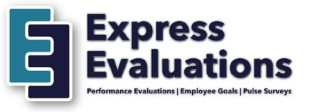

## **GOALS**

9. If your company is utilizing goals, you can review, edit, make comments, mark goals as completed, or create new goals for yourself, or any employee that reports to you or is in your downline within your organization.

| Best in the West | Goals                    |               |              |            |             | (2) Help Hello, Bryson Riddle > |
|------------------|--------------------------|---------------|--------------|------------|-------------|---------------------------------|
| Dashboard        | A Personal Team          |               |              |            |             | Create Goal                     |
| Performance      | <u>ч</u> р               |               |              |            |             | <b></b>                         |
| Evaluations      | Q. Search                |               |              |            |             |                                 |
| Growth           | Goal 11                  | Assigned To   | Due Date 🛧 🗄 | Progress 1 | Status 11   | C Actions                       |
| 🕲 Coals          | new goal for eval        | Bryson Riddle | 01/01/2022   |            | ( Past Due) | View Actions >                  |
| Check-Ins        | Do more cold cells       | Bryson Riddle | 04/10/2023   | 0%         | Completed   | View Actions >                  |
| Manage           |                          |               |              |            |             |                                 |
| People           | new goal for bryson fdsa | Bryson Ridcle | 06/18/2023   | 25%        | Past Due    | View Actions >                  |
|                  | Test Goal - 12/31/2023   | Bryson Riddle | 12/31/2023   |            | ( Past Due  | View Actions >                  |
|                  | Test Ooil - 12/31/2023   | Bryson Riddle | 12/31/2023   |            | Past Due    | View Actions >                  |
|                  |                          |               |              |            |             |                                 |

- Personal All of your goals will live here. Any goal you created during the evaluation flow, or goals created outside the evaluation flow will all appear here, including in progress, completed, and past due.
- b. Team Goals for all employees who report to you (or are in your downline within your organization) will appear here. Goals created by the employees, or by you for your employees, will be housed here.
- Great Goal If you need to create a new goal at any time, click "Create Goal" to get started. You can also create a goal for an employee.
- View | Actions You can view goals and add additional comments, update the status to completed, or update/change the goal by clicking "actions"

10. If you have any questions about the evaluation process, contact your HR department. If you have any questions regarding the system itself, you can send an email to <a href="mailtosupport@expressevaluations.com">support@expressevaluations.com</a>.

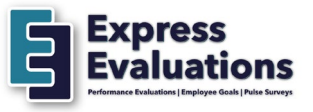